## **Problem:**

einen Teil einer SHP-Datei, die über FDO verbunden ist in eine neue SHP-Datei speichern

## Lösung:

- 1. Erstellen Sie im Aufgabenfenster einen Filter für den SHP-Layer (nur die Daten, die exportiert werden müssen).
- 2. Erstellen Sie im Aufgabenfenster eine neue SHP-Verbindung zu einem leeren Ordner.
- 3. Im Aufgabenfenster Befehl BULKCOPY aufrufen (Darstellungsverwaltung-Daten-Massenkopie)
- 4. Wählen Sie auf der linken Seite des Dialogfelds den SHP-Layer aus
- 5. Wählen Sie auf der rechten Seite des Dialogfelds die neue leere Ordnerverbindung aus.
- 6. Klicken Sie auf die Schaltfläche JETZT kopieren

| A Bulk Co                                                    | рру                                                                                                    |        |                                             |                                                                                                    | —           |     | $\times$ |
|--------------------------------------------------------------|----------------------------------------------------------------------------------------------------|--------|---------------------------------------------|----------------------------------------------------------------------------------------------------|-------------|-----|----------|
| From                                                         |                                                                                                    |        | То                                          |                                                                                                    |             |     |          |
| Source:                                                      | hochwasser99_ply                                                                                                    | $\sim$ | Target:                                     | SHP_2                                                                                                    |             |     | $\sim$   |
| Version:<br>Select items                                     | Layers<br>Layers<br>hochwasser99_ply<br>Feature Sources<br>SHP_1<br>SHP_2<br>Feature Surces<br>SHP_2<br>Feature Surces<br>SHP_2<br>SHP_2<br>SHP | Iter   | Version:<br>Click on a<br>- Defa<br>- h     | an item to select a different<br>ult ▼<br>iochwasser99_ply ▼<br>FeatId<br>ID<br>BEZEICHNUN<br>FLAECHE<br>Geometry | input name: |     | ~        |
| Info<br>Layer: hochwasser99_ply<br>Source coordinate system: |                                                                                                    |        | Ignore the following errors during copying: |                                                                                                    |             |     |          |
| Filter info: no filter                                       |                                                                                                    |        | Coordinate system                           |                                                                                                    |             |     |          |
| Target coordinate system: LL84                               |                                                                                                    |        | Unmatched data or geometric type errors     |                                                                                                    |             |     |          |
| Schema M<br>Load .                                           | apping<br>Save                                                                                                    |        |                                             | Copy Now                                                                                                    | Close       | Hel | р        |
|                                                              |                                                                                                    |        |                                             |                                                                                                    |             |     |          |